# 使用手冊更新資訊

請詳讀以下更新資訊,並與您的手冊一起保存。 包括的資訊如下:

- 使用耳機插孔
- 使用「即時支援」測試電腦相關問題
- 使用記憶體卡
- 使用「軟體修理精靈」
- 使用 RecordNow! 的 [完整副本] 選項

#### 使用耳機插孔

某些系統的耳機插孔位於電腦正面。 請尋找耳機符號,將耳機連接到電腦。

#### 使用「即時支援」測試電腦相關問題

(僅限於部分型號)

您可以使用電腦隨附的測試程式偵測可能的電腦相關 問題。

若要測試電腦相關的問題:

- ┃ 按一下工作列上的 [開始],然後按 [說明及 支援]。
- 2 按一下 [HP Pavilion PC 說明]。
- 3 按一下 [PC 資訊及維護],然後按 [PC 測試]。

### 使用記憶體卡

您的電腦可能有擴充型的記憶體卡配備,例如:八合 一或九合一讀卡機(視型號而定)。除了《使用手 冊》內列出的記憶體卡,這些擴充型的讀卡機可能還 會支援:

- Memory Stick<sup>®</sup> (MS-PRO) 記憶體卡 可插在 4 插槽讀卡機的右下方插槽,請以朝上的方式插入。此卡也可插在雙槽讀卡機的下方插槽,請以 顛倒的方式插入(金色接頭朝上)。
- xD 媒體 可插在4 插槽讀卡機的左上方插槽, 請以朝上的方式插入。此卡也可插在雙槽讀卡機 的下方插槽,請以朝上的方式插入。

#### 使用「軟體修理精靈」

如果您的電腦軟體發生了問題,您也許可以用「軟體 修理精靈」進行修復。

「軟體修理精靈」會引導您選取並啓動正確的工具來 解決以下問題:

- 軟體程式停止運作。
- 印表機或其他週邊設備無法與您的電腦正常搭配 運作。
- 電腦運作異常。

您的電腦已隨附數種軟體工具,可協助您解決軟體衝 突的問題,或還原不小心刪除或損壞的應用程式。 可用的工具如下:

- Microsoft<sup>®</sup>系統還原 將系統還原至一個執行正常的還原點,而不會遺失任何最近執行的作業。
- 軟體和驅動程式復原 重新安裝電腦原廠預先安裝的軟體程式或裝置驅動程式。
- 系統復原 使用存有原始軟體映像的復原磁碟分 割來完整復原您的系統。

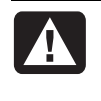

警告:「HP PC 系統復原」程式會刪除所有 資料及自購買電腦後所安裝的各種程式,因 此只能作為最後的解決措施。

**注意事項**:建議您在使用「軟體修理精靈」前, 先備份您電腦內的檔案。

若要啓動「軟體修理精靈」, 請連按兩下桌面上的圖示,或者:

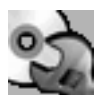

- 】按一下工作列上的 [開始]。
- 2 選擇 [所有程式]。
- 3 選擇 [PC 說明和工具]。
- 4 按一下 [軟體修理精靈]。
- 5 按照螢幕上的指示進行操作。

「軟體修理精靈」會自動偵測您是否有為電腦製作復 原光碟。在修復某些軟體時會需要用到復原光碟。如 果您尚未製作復原光碟,之後將會出現選項指示您開 啓「HP復原 CD-DVD 製作程式」,並引導您製作復 原光碟。復原光碟製作完畢後,請重新啓動「軟體修 理精靈」並選擇適當的軟體修復工具。

如需更多關於您電腦軟體或系統的修復工具之詳細資 訊,請參閱電腦隨附的印行版說明文件之〈使用應用 程式復原和系統復原〉一節,或參閱「說明及支援」 中的其他主題。

若要檢視「說明及支援」中的主題:

- Ⅰ 按一下工作列上的 [開始],然後按 [說明及 支援]。
- 2 按一下 [HP Pavilion PC 說明]。

3 按一下某個類別,然後再按您想查看的主題。

## 使用 RecordNow! 的 [完整副本] 選項

使用 RecordNow! 來建立(燒錄)音樂或資料 CD/DVD(必須有 DVD Writer 燒錄機才能燒錄 DVD)。

若要製作光碟的完整副本:

- 1 按一下 [開始]、選擇 [所有程式]、選擇 [CD (DVD) 燒錄程式]、選擇 [RecordNow!],然後再按一次 [RecordNow!]。
- 2 按一下 [備份專案] 標籤。
- 3 按一下 [完整副本]。
- 4 按照螢幕上的指示完成作業。

Printed in

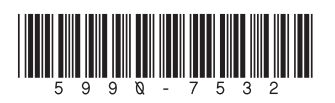